# **How To** CHECK FOR ERRORS & SUBMIT TO SPONSOR

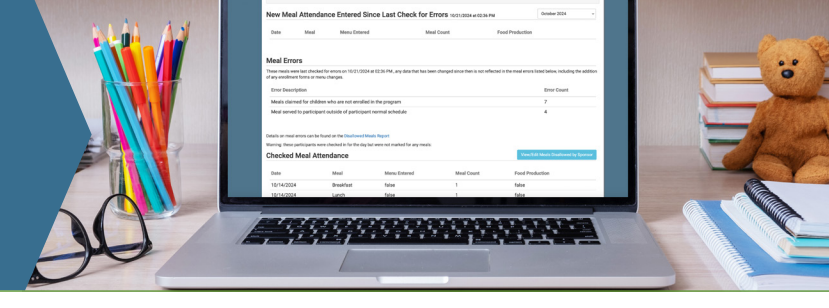

Since your first claim is coming up soon, we wanted to send a reminder on how to check for errors (which can be done anytime!) as well as how to submit your claim to your sponsor.

## HOW TO: Check for Errors

You can check for errors as many times as you want! We strongly encourage you to click "check for errors" at least once a week.

### To Check for Errors:

 Click on "Check for Errors or Submit to Sponsor" on the main dashboard.

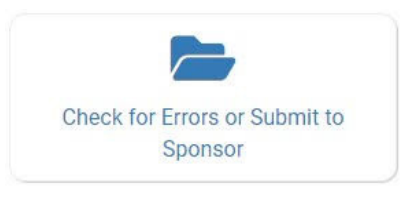

• Select October 2024 and click "Load".

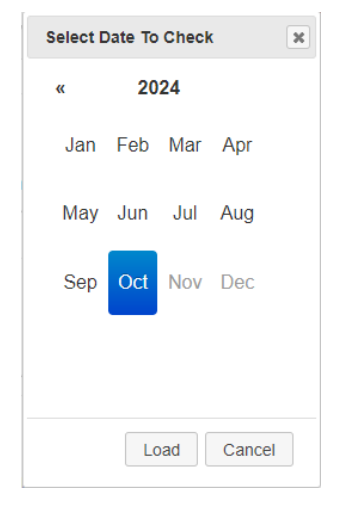

 Scroll down to the bottom of the page and click the button that says "Check for Errors".

Check for Errors

• The system will run the meals through the edit checks and display a progress bar. This may take several minutes. Once the edit checks are complete, the meal errors list will be updated.

| Meal Errors                                                                                                    |             |  |  |  |
|----------------------------------------------------------------------------------------------------|-------------|--|--|--|
| These meals were last checked for errors on 10/20/2024 at 11:14 PM, any data that has been changed since then is not reflected in the meal errors listed below, including the addition<br>of any enrollment forms or menu changes. |             |  |  |  |
| Error Description                                                                                                    | Error Count |  |  |  |
| AM Snack or Lunch served to a participant 6+ on a weekday                                                                                                    | 10          |  |  |  |
| Meals for which there are no menus                                                                                                    | 14          |  |  |  |
| Details on meal errors can be found on the Disallowed Meals Report                                                                                                    |             |  |  |  |

There is a shortcut to the Disallowed Meals Report (which is similar to the Office Error Report) which will give you details about which meals are being disallowed and why. To learn more about a specific error, go to the My Food Program Help Center and type the error description into the search bar.

If you change any data, **be sure to click "Check for Errors" again** so that the list of meal errors is refreshed with the new information.

#### HOW TO: Submit to Sponsor

When you are done with all of your meals and menu counts for October, the next step is to "Submit to Sponsor".

### To Submit a Claim to a Sponsor:

 Click on "Check for Errors or Submit to Sponsor" on the main dashboard.

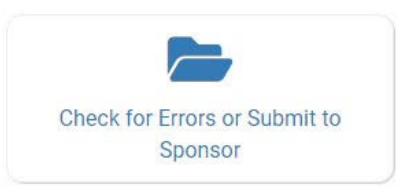

• Select October 2024 and click "Load".

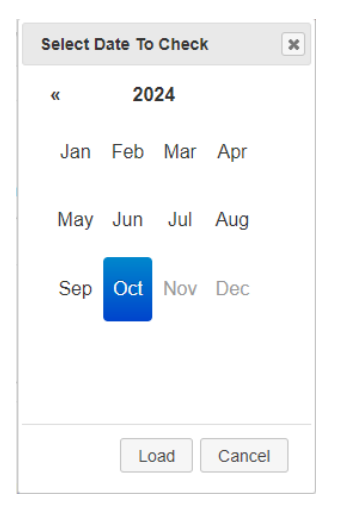

 Scroll down to the bottom of the page and click the button that says
"Submit to Sponsor".

Submit to Sponsor

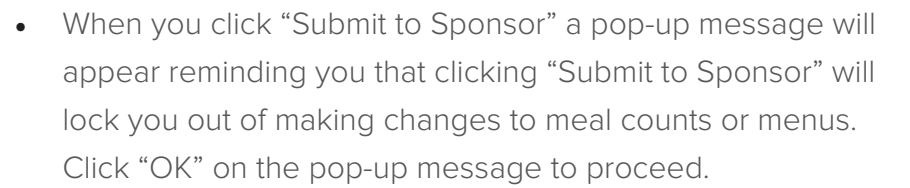

| prod.myfoodprogram.com says                                                          |              |        |
|--------------------------------------------------------------------------------------|--------------|--------|
| This will finalize the meals for this month and you change it anymore, are you sure? | u won't be a | ble to |
|                                                                                      | ОК           | Cancel |

- The system will now run through the validation process. When claim submission is complete, you will see several changes:
  - The "Check for Errors or Submit to Sponsor" button disappears.
  - The icon for "Submit to Sponsor" will now be green and show the date.
  - The icon on the main dashboard regarding Claim Status will now be green.

|                                                                    |                                                                            | Submit                                                     | to Sponsoi                     | r Scheen           | <u> </u>        |
|--------------------------------------------------------------------|----------------------------------------------------------------------------|------------------------------------------------------------|--------------------------------|--------------------|-----------------|
|                                                                    | (                                                                          | Submitted to<br>Sponsor<br>12/10/2021                      | Claim Created                  | o Payment Expected |                 |
| lew Me                                                             | al Attendan                                                                | ce Entered Since Last                                      | Check for Errors 12/10/2021 at | 01:31 PM           | November 2021 v |
| Date                                                               | Meal                                                                       | Menu Entered                                               | Meal Count                     | Food Production    |                 |
| r any enrollm                                                      | ent forms or menu o                                                        | hanges.                                                    |                                |                    |                 |
| Error Desc                                                         | ription                                                                    |                                                            | Error 0                        | Count              |                 |
| Error Desc<br>No claim o                                           | errors                                                                     |                                                            | Error C                        | Count              |                 |
| Error Desc<br>No claim o<br>retails on mer                         | errors<br>al errors can be four<br><b>i Meal Atter</b>                     | id on the Disallowed Meals Report                          | Error (                        | Sount              |                 |
| Error Desc<br>No claim o<br>stails on me<br><b>:heckec</b><br>Date | eription<br>errors<br>al errors can be four<br><b>i Meal Atter</b><br>Meal | d on the Disallowed Meels Report<br>Idance<br>Menu Entered | Error (<br>Meal Count          | Food Production    |                 |

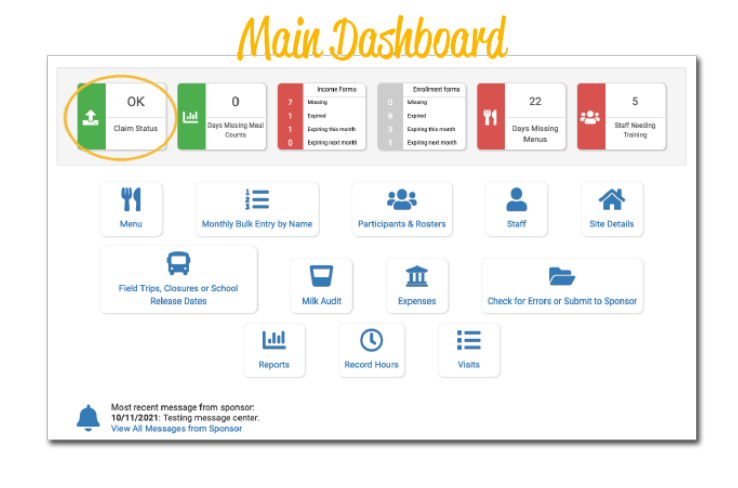